# 八尾市 火葬場仮予約

# 操作説明書

# (葬祭業者向け)

# 令和6年1月

八尾市電子申請システムを通じて八尾市斎場の火葬の仮予約をインターネット上で行うことが出来ます。 八尾市電子申請システムの URL は QR コードを読み取っていただくか。八尾市環境施設課ホームページからア クセスしてください。

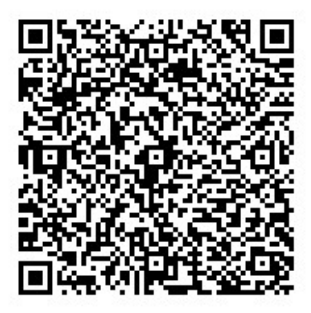

https://lgpos.task-asp.net/cu/272124/ea/residents/procedures/apply/

#### ad062c94-282e-46c7-af7b-1dfde117845f/start

■動作環境に関して予約システムは以下のブラウザを搭載している機器(PC、タブレット、スマートフォン等)で

ご利用いただけます。

| O S                     | ブラウザ                        |
|-------------------------|-----------------------------|
| Microsoft Windows 10 以上 | ・Google Chrome バージョン 97 以上  |
|                         | ・Microsoft Edge バージョン 97 以上 |
|                         | ・Firefox バージョン 95 以上        |
| macOS 10.15 Catalina 以上 | ・Safari バージョン15 以上          |
|                         | ・Google Chrome バージョン 97 以上  |
|                         | ・Firefox バージョン 95 以上        |
| Android 10 以上           | ・Google Chrome バージョン 97 以上  |
| iOS バージョン 15 以上         | ・Safari バージョン 15 以上         |

※サポートが終了しているOS・ブラウザを含め、上記の環境以外は推奨環境外となりますので、システムをご 利用いただけないおそれがあります。

■注意事項

1)仮予約(もしくは本予約)の取消及び変更について

取消や日時変更につきましては、インターネット上での取消操作はできません。 八尾市立斎場(※)へ予約確認書を持参のうえ、取消手続きをしてください。

また、本予約後(埋火葬許可証(斎場使用許可証)発行後)の取消や日時変更の場合は、

差し替えのため、市民課(時間外は管理センター)での手続きが必要です。

#### 日時変更の際は、必ず先に、新たに仮予約をしてください。

(※)八尾市立斎場 072-923-1493 8:45~17:15(1月1日を除く)

## 利用者情報の登録(初回のみ)

| <b>(</b> )<br>ホーム | 手続き一覧(個人向け) | 手続き一覧(事業者向け) | ヘルプ 🛛 | よくあるご質問 🛛 | ロダイン | 新規登錄 |
|-------------------|-------------|--------------|-------|-----------|------|------|
|                   |             |              |       |           |      |      |
| P 内容詳細            |             |              |       |           |      |      |
|                   |             |              |       |           |      |      |

画面右上の「新規登録」を選択します。

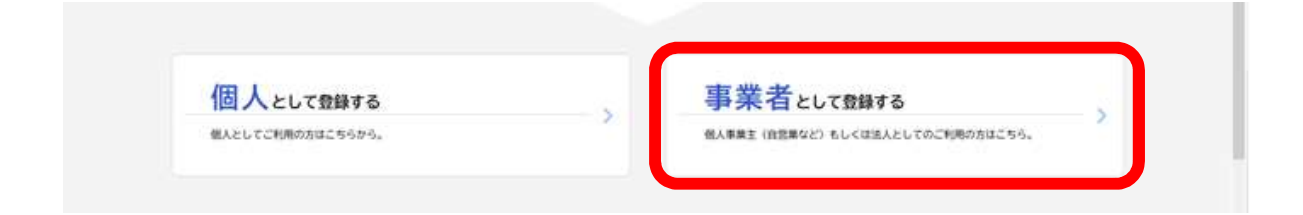

次の画面で「事業者として登録する」を選択します。

画面の指示に従ってメールアドレスの登録を行います。

メール認証後に、パスワード、事業者名、住所、連絡先、担当者名などの入力を行ってください。

登録完了後、ログインが可能となります。

| → C @ | O A https://lgpos.task-asp.net/cu/a | 272124/ea/residents/portal/hon | ne           |          | 90% 公 | ⊚ ±        |
|-------|-------------------------------------|--------------------------------|--------------|----------|-------|------------|
|       |                                     |                                | 手続き一覧(事業者向け) |          |       | 0%(> (##81 |
|       |                                     |                                |              |          |       |            |
|       |                                     | 利田考TD(メールアドレフ                  |              |          |       |            |
|       |                                     |                                |              |          |       |            |
|       | 八尾市電子申                              | パスワード                          |              | 234      |       |            |
|       |                                     |                                |              |          |       |            |
|       | もっと便                                | 071:                           |              |          |       |            |
|       | もっと簡                                | パスワードを忘れた                      | た方はこちら       |          |       |            |
|       | 八尾市では行政手続きの受                        | 利用者の新規登録                       | はこちら         | River S  |       | ×          |
|       | このサービスを通して皆様の生活                     | 舌をもっと便利に。                      | もっと簡単に。      | A Street |       |            |

登録した利用者 ID(メールアドレス)とパスワードを入力し、[ログイン] ボタンをタップします。

#### ・ログイン 電子メール

ユーザー登録の際に登録したメールアドレスを入力してください。

・ログイン パスワード

ユーザー登録の際に登録したパスワードを入力してください。

パスワードを忘れたときは

登録したメールアドレスと氏名を入力し、新しいパスワードを再設定できます。

### 手続き一覧(事業者向け)

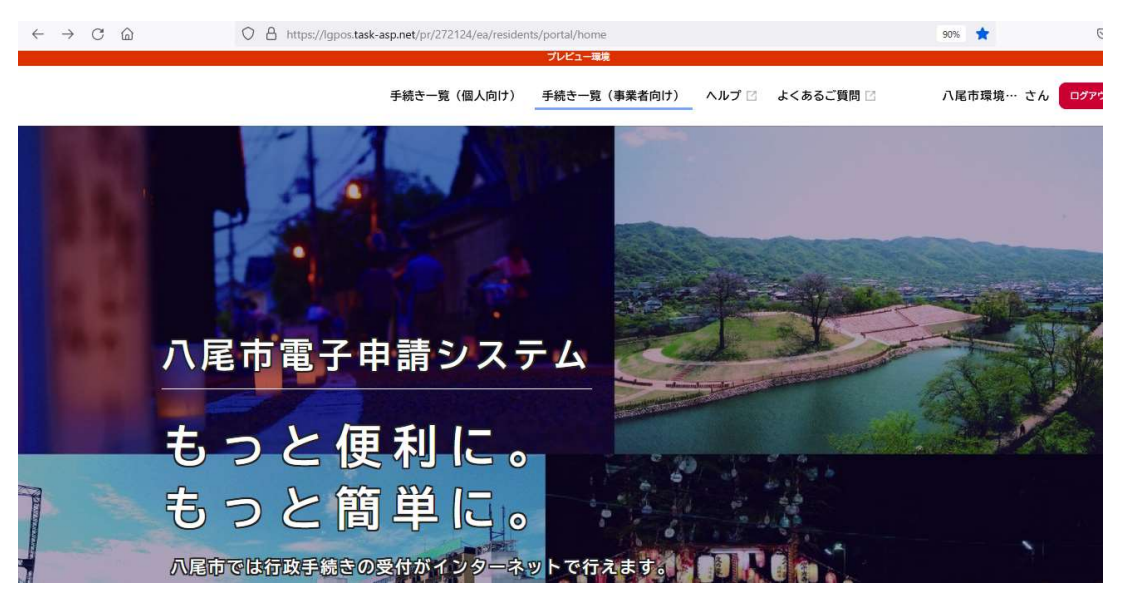

手続き一覧(事業者向け)を選択すると、手続き一覧を開きます。

### 手続き一覧(事業者向け)

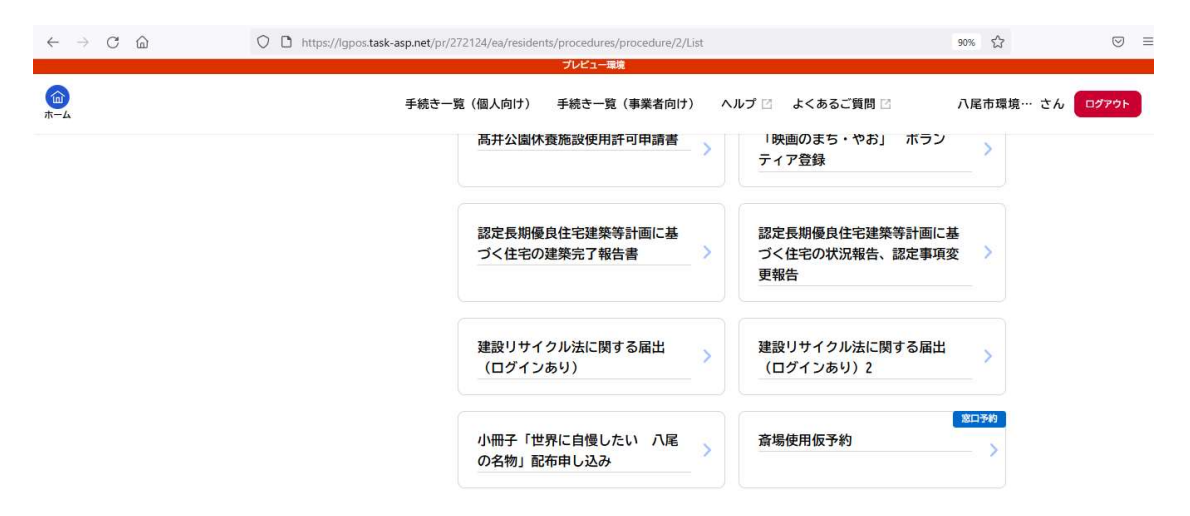

手続き一覧(事業者向け)を選択すると、斎場使用仮予約を開きます。

## 内容詳細画面

| ~ ~                    | O 🛔 https://lgpos.task-a                   | asp.net/pr/272124/ea/residents/proce<br>עד:                | edures/apply/2/9a3cf6bd-c2                       | 83-4ca2-82e1-7cdab7a1b                  | 278/detail 70% | ☆ ♡                            |
|------------------------|--------------------------------------------|------------------------------------------------------------|--------------------------------------------------|-----------------------------------------|----------------|--------------------------------|
| ()<br>*-4              |                                            | 手紙                                                         | 売き一覧(個人向け) 手続きー                                  | 覧(事業者向け) ヘルプ 🛛                          | よくあるご質問 🛛      | 八尾市環境… さん ログアウ                 |
| ே கல் கல்              |                                            |                                                            |                                                  |                                         |                |                                |
| E NA <del>DILI</del> M |                                            |                                                            |                                                  |                                         |                |                                |
|                        | <u>窓□予約</u><br>│ 斎場使用仮予約                   |                                                            |                                                  |                                         |                |                                |
|                        | 概要                                         |                                                            |                                                  |                                         |                |                                |
|                        | 制度                                         |                                                            |                                                  |                                         |                |                                |
|                        | 申請対象者                                      |                                                            |                                                  |                                         |                |                                |
|                        | 手数料                                        |                                                            |                                                  |                                         |                |                                |
| ← → C ŵ                | O A https://lgpos.task-asp                 | o.net/pr/272124/ea/residents/procedu<br>アビュ<br>手続き一覧(個人向け) | ires/apply/2/9a3cf6bd-c283<br>一座境<br>手続き一覧(事業者向け | -4ca2-82e1-7cdab7a1b276<br>) ヘルプ C よくある | 3/detail 80% ☆ | ♡<br>環境… さん <mark>ログアウト</mark> |
|                        | 手数料                                        |                                                            |                                                  |                                         |                |                                |
|                        | 持参するもの                                     |                                                            |                                                  |                                         |                |                                |
|                        | 受付開始日<br>2021年9月10日 0時00分                  |                                                            |                                                  |                                         |                |                                |
|                        | 受付終了日<br>随時受付                              |                                                            |                                                  |                                         |                |                                |
|                        | お問い合わせ先                                    |                                                            |                                                  |                                         |                |                                |
|                        | 環境施設課<br>メールによるお問い合わせ:☑<br>電話番号:0729913881 |                                                            |                                                  |                                         |                |                                |

・画面をスクロールして「次へ進む」を選択します。

## 予約内容の入力

|                                                             | 3     | プレビュー環境     |              |              |          |            |
|-------------------------------------------------------------|-------|-------------|--------------|--------------|----------|------------|
|                                                             |       | 手続き一覧(個人向け) | 手続き一覧(事業者向け) | ヘルプ 🛛 よくあるご質 | 間 二 八尾市環 | 境… さん ログアウ |
| <ul> <li>火葬日時仮予約</li> <li>二重安室利用日仮予約</li> </ul>             |       |             |              |              |          |            |
| 火葬区分 🚳                                                      |       |             |              |              |          |            |
| <ul> <li>■類感染症等</li> <li>● 一類感染症等</li> <li>● その他</li> </ul> |       |             |              |              |          |            |
| 火葬日時 😹                                                      |       |             |              |              |          |            |
| <ul> <li>死後24時間以内</li> <li>死後24時間以降</li> </ul>              |       |             |              |              |          |            |
| 予約日時リスト                                                     |       |             |              |              |          |            |
| 2023年4月1日(土)                                                |       | v           |              |              |          |            |
| 10:00                                                       | 10:30 | 11:00       | 11:30        |              |          |            |
| 12:00                                                       | 12:30 | 13:00       | 13:30        |              |          |            |
|                                                             |       |             |              |              |          |            |

必須の項目は必ず入力していただきます。

1. 予約項目<mark>(必須)</mark>

火葬日時仮予約

霊安室利用日仮予約

2. 火葬区分<mark>(必須)</mark>

一類感染症等

その他

3. 火葬日時死後(必須)

24時間以内

死後24時間以降

- 4. 予約日時リスト(必須)
- 5. 故人氏名(必須)

6. 故人カナ氏名(必須)

- 7. ご遺族氏名(必須)
- 8. ご遺族カナ氏名(必須)
- 9. ご遺族電話番号(ハイフンなし)(必須)
- 10. ご遺族住所(必須)
- 11. 葬儀社名(必須)
- 12. 担当者名(必須)
- 13. 葬儀社連絡先電話番号(ハイフンなし)(必須)

| 予約日時リスト       |       |       |       |
|---------------|-------|-------|-------|
| 2023年9月20日(水) |       | •     |       |
| 10:00         | 10:30 | 11:00 | 11:30 |
| 12:00         | 12:30 | 13:00 | 13:30 |
| 14:00         | 14:30 | 15:00 | 15:30 |

・グレーの時間帯は既に枠が埋まっている状態です。予約をすることは出来ません。

| 予約日時リスト 💩     |      |      |   |     |
|---------------|------|------|---|-----|
| 選択してください      |      |      | • |     |
| 選択してください      |      |      |   |     |
| 2023年9月20日(水) | 予約不可 | (満員) |   |     |
| 2023年9月21日(木) |      |      |   |     |
| 2023年9月22日(金) |      |      |   |     |
| 2023年9月23日(土) |      |      |   | THE |
| 2023年9月24日(日) |      |      |   |     |

・予約不可(満員)となっている日付は全ての枠が予約で埋まっているため、その日の予約をすることはできません。

### 予約内容の確認

| < → C @     | O A https://igpos.task-asp.net/pr/272124/e | a/residents/procedures/apply/9a3cf<br>プレビュー電撃<br>手続き一覧(個人向け) | 6bd-c283-4ca2-82e1-7cc<br>手続き一覧 (事業者向け) | lab7a1b278/confirm 7<br>ヘルプ 🖸 よくあるご質問 🛙 | % ☆ ♡ Ξ<br>八尾市環境… さん ログアウト |
|-------------|--------------------------------------------|--------------------------------------------------------------|-----------------------------------------|-----------------------------------------|----------------------------|
| (2) 予約内容の確認 |                                            |                                                              |                                         |                                         |                            |
|             | 741<br>斎場使用仮予約                             | 1<br>月日の入力 予約月日の補品 予約                                        | 3<br>D%T                                |                                         |                            |
|             | 予約項目<br>火葬日時仮予約                            |                                                              |                                         | 修正する                                    |                            |
|             | 火葬区分<br>その他                                |                                                              |                                         | (# <b>Z</b> 76                          |                            |
|             | 火葬日時<br>死後24時間以降                           |                                                              |                                         | (#E76                                   | 1                          |
|             | 予約日時リスト<br>葬儀在名                            |                                                              |                                         |                                         |                            |
|             | 八尾市環境部環境施設課<br>                            |                                                              |                                         | (SETS)                                  |                            |
|             | 八尾市 ひろし                                    |                                                              |                                         | (#E76)                                  |                            |
|             | 葬儀社連絡先電話番号(ハイフンなし)<br>0729922139           |                                                              |                                         | (BETS)                                  |                            |
|             | (                                          | 予約する >                                                       | )                                       |                                         |                            |
|             | (                                          | く 戻る                                                         | )                                       |                                         |                            |

予約登録確認画面では、予約登録画面で入力された内容が表示されます。

入力内容をご確認いただき、問題なければ「予約する」ボタンを押してください。

入力間違いがあった場合は「戻る」ボタンをクリックすると登録画面に戻ります。

(※ブラウザの戻るボタンを使用すると入力内容が保持されていない場合があります。)

### 仮予約受付完了画面

|                                                                                                    | ● 2 3<br>予約内容の力力 予約内容の確認 予約の                                                                                                    | ,<br>#7                                                                                                    |                  |
|----------------------------------------------------------------------------------------------------|----------------------------------------------------------------------------------------------------|----------------------------------------------------------------------------------------------------|------------------|
| 斎場使用仮予約                                                                                                    |                                                                                                    |                                                                                                    |                  |
| 低予約を受け付けました。<br>本予約の際に必要となりますので、べ<br>約内容照会画面を印刷して市た課 (時間<br>また、本予約(死亡園の提出及び使用)<br>お願いします。<br>取消や日時改更につきましては、イン<br>また、本予約後(埋火葬許可証(斎場<br>要です。<br>日時変更の際は、必ず先に、新たに仮 | ージ下部の「申請内容のPDFをダウンロードする」より「八尾<br>外は管理センター)へお持ちください。<br>料の支払い)を火葬日の前日までに完了していただき、八尾市<br>ターネット上での取消操作はできません。八尾市立畜場へ予修<br>使用許可証)発行後)の取消や日時変更の場合は、差し替えの<br>予約をしてください。 | 市立斎場仮予約確認書」を印刷または、マイページ(<br>5立斎場へ「埋火葬許可証」(斎場使用許可証)の損<br>9確認書を持参のうえ、取消手続きをしてください。<br>9方あめ、市民課(時間外は管理センター)での手続き | のす。<br>出出を<br>か必 |
|                                                                                                    | 申込番号                                                                                                    |                                                                                                    |                  |
|                                                                                                    | 18233761                                                                                                    |                                                                                                    |                  |
|                                                                                                    | 申請内容のPDFをダウンロードする                                                                                                    |                                                                                                    |                  |

仮予約を受け付けました。

本予約の際に必要となりますので、ページ下部の「申請内容の PDF をダウンロードする」より「八尾 市立斎場仮予約確認書」を印刷または、マイページの予約内容照会画面を印刷して市民課(時間外は管理 センター)へお持ちください。

また、本予約(死亡届の提出及び使用料の支払い)を火葬日の前日までに完了していただき、八尾市立 斎場へ「埋火葬許可証」(斎場使用許可証)の提出をお願いします。

取消や日時変更につきましては、インターネット上での取消操作はできません。八尾市立斎場へ予約 確認書を持参のうえ、取消手続きをしてください。

また、本予約後(埋火葬許可証(斎場使用許可証)発行後)の取消や日時変更の場合は、差し替えのため、市民課(時間外は管理センター)での手続きが必要です。

日時変更の際は、必ず先に、新たに仮予約をしてください。

予約が正常に受付けられた場合、受付完了画面が表示されるとともに、ご登録いただいたメールアドレスに予約

受付メールが送信されますのでご確認下さい。

#### 予約番号は必ずお控えください。

「申請内容の PDF をダウンロードする」を選択して「八尾市立斎場仮予約申請書」をダウンロードし、プリ ントアウトして、八尾市役所(市民課及び管理センター)へ必ずお持ちください。プリンタ環境がない場合は、 予約番号・予約日時・故人氏名を記入した用紙(どのような用紙でも構いません)をお持ちいただき、窓口にて 所定の用紙にご記入ください。

平日の8時45分から17時15分の間は市民課

上記(平日の8時45分から17時15分)以外は管理センター

| $\leftrightarrow$ $\rightarrow$ C $\textcircled{a}$ | A https://gpos.task-asp.net/pr/272124/ea/residents/mypage/top/index                                                                                                    | 70% ☆ 🖾 🗉                       |
|-----------------------------------------------------|----------------------------------------------------------------------------------------------------|---------------------------------|
| (a)<br>*-4                                          | 手続き一覧(銀人向け) 手続き一覧(事業者向け)                                                                                                    | ヘルプ 🛛 よくあるご質問 🗹 八尾市環境… さん ログアフト |
| 💄 マイページ                                             | ここをクリが確認でき                                                                                                    | リックすると利用者情報<br>きます              |
|                                                     | 前回のログイン                                                                                                    | r:2023年3月31日 21時01分             |
|                                                     | <ul> <li>重要なお知らせ</li> </ul>                                                                                                    | ×                               |
|                                                     | あなたへのお知らせ     ちゅう     ちゅう | >                               |
|                                                     | 申請状況のお知らせ                                                                                                    | >                               |
|                                                     | ┃ 利用者メニュー                                                                                                    |                                 |

予約した内容は「申請履歴・委任状の確認」から見ることができます。

仮予約に関する問い合わせ先 八尾市 環境施設課 TEL:072-992-2139 8:45~17:15(平日のみ)

仮予約後の手続きに関する問い合わせ先 八尾市 市民課 TEL:072-924-8532 8:45~17:15(平日のみ) 火葬区分:その他

## 八尾市立斎場仮予約確認書

※この書類を八尾市役所 市民課へ持参し正式な予約の手続きをしてください。正式な 予約の手続きをしないと予約は完了していません。

申込番号

予約確認書(見本)

12345678

| F       | 申込日          | 令和 6年 1月10日    | 14時53分51利 | 少                |      |    |
|---------|--------------|----------------|-----------|------------------|------|----|
| -1-/    |              | フリガナ<br>ャオ タロウ |           |                  |      |    |
| 彭       | 【人氏名         | 八尾 太郎          |           |                  |      | 様  |
| 街       | 〕遺族          | フリガナ<br>ャオ ジロウ |           |                  |      |    |
| 氏       | : 名          | 八尾 次郎          |           |                  |      | 様  |
| 御<br>連  | 遺 族<br>絡 先   | 00000000000    |           | (                | 緊急時) |    |
| 入       | 、場日時         | 令和 6年 1月11日    | 11:00     | <del>1:3</del> 0 |      |    |
| 葬       | 会社名          | 八尾市葬祭株式会       | 社         |                  |      |    |
| 儀       | 担当者          | 八尾 四郎          |           |                  |      |    |
| 社       | 連絡先          | 00000000000    |           |                  |      |    |
| 〇受<br>• | を付場所<br>□ 本庁 | 受付             | 者         |                  |      |    |
|         |              |                |           |                  | _    |    |
|         |              |                |           |                  |      |    |
|         |              |                | 市立        | 斎場 使             | 用欄   |    |
|         |              |                | 取消申請日     | 令和               | 年。   | 月日 |
|         |              |                | 申請者(担当者)  |                  |      |    |